## **Campus Varbergs lokalbokning**

https://lokalbokning.campus.varberg.se

Dokumentation för användare

Detta dokument är inte färdigt

## Skapa bokning

När bokar eller redigerar en bokning måste du fylla i korrekt information.

- Starttid och sluttid. •
- Om bokningen ska upprepas i ett visst intervall. •
- Rubrik på bokningen. Rubriken kommer att förutom i det sökbara • schemat även visas på schemaskärmar samt digitala skyltar i Campus Varbergs lokaler. Det är därför viktigt att du skriver tydliga rubriker och följer riktlinjer. Exempel på titel:

- KLASS Kurs (Exempel EVI16 Matematik) 0
- Tentamen KLASS (Tentamen EVI16, BYT17) 0
- Aktör Aktivitet (WEST Styrelsemöte), (Derome 0 Informationsmöte)
- Öppen Föreläsning Föreläsare (Öppen föreläsning Anna 0 Karlsson)
- Övrig information. Text i detta fältet visas inte på schemaskärmar • eller digitala skyltar men syns i det sökbara schemat som visas i Studentportalen och på webben.

Exempel på övrig information:

- Föreläsarens namn 0
- Kontaktperson 0
- Information om bokningen 0
- Typ av bokning. När du skapar en bokning måste du ange vad för • typ av bokning du skapar. De typer som finns att välja mellan är:
  - Högskola Bokningar tillhörande Campus Varbergs 0 högskoleutbildningar.
  - Yrkeshögskola Bokningar tillhörande Campus Varbergs 0 YH-utbildningar.
  - Tentamen Bokningar av tentamenstillfällen. 0
  - Publik Publika bokningar, exempelvis öppna föreläsningar 0 eller utbildningsmässa.
  - Extern Bokningar gjorda av/för extern part, exempelvis 0 företags- eller föreningsmöten.

• Intern - Intern bokning/möte. Dessa bokningar visas inte på schema-skärmarna. Dock visas information om bokningen på lokalens digitala skylt om en sådan finns.